## **WBSCM Cancel Receipts**

Direct Ship Recipient Agencies (RAs) use this procedure to cancel a shipment receipt where all information has been entered and submitted incorrectly for a line item and needs to be re-entered. Shipment receipts can only be cancelled before an ASN (Automatic Shipment Notification) has been entered.

## Step 1

## **Select Order to Receipt**

In WBSCM, log in using RA Ship-To credentials

- 1. Select the "Operations" tab
- 2. Click "Shipment Receipts"
- 3. In the Enter Shipment Receipt screen, enter the Purchase Order number, Sales Order number, or Requisition number in the "Order Number" field
- 4. Click the "**Search**" button

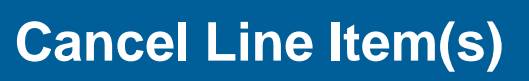

- 1. On the Enter Shipment Receipt Details screen, click the check box in the Further Actions column for the line item to cancel
- 2. Confirm **ASN Number** and **BOL #** fields are blank for the selected line items. If fields are not blank, the line item cannot be cancelled. **\*Scroll right as needed to access BOL# fields**
- 3. Click the "Cancel Receipt" button
- 4. Click the "**Yes**" button on the **Goods Receipt Cancellation Process** pop-up box to confirm the receipt will be cancelled for the selected line item(s)

## After Submission

- Confirmation message "Goods Receipt cancelled successfully" is generated upon successful cancellation
- Status for line item(s) updated from "Recpt Processed" to "Missing ASN"
- Once shipment receipt is cancelled, line item(s) are available to re-enter shipment receipt correctly

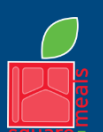

TEXAS DEPARTMENT OF AGRICULTURE

Fraud Hotline: 1-866-5-FRAUD-4 or 1-866-537-2834 | P.O. Box 12847 | Austin, TX 78711 Toll Free: (877) TEX-MEAL | For the hearing impaired: (800) 735-2989 (TTY)

Food and Nutrition Division National School Lunch Program

This product was funded by USDA. This institution is an equal opportunity provider.

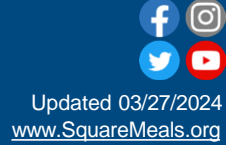

Step 2